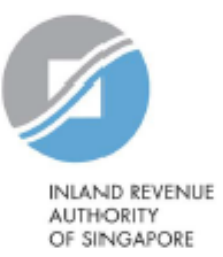

# **User Guide**

# View/Edit Trustee-Documented Trusts

Estimated submission time required is about 5 minutes. Please have the following information ready before using the e-Service:

- 1. Your Singpass
- 2. The Reporting SGFI's Singapore Tax Reference Number
- 3. TDT PDF Form (where applicable)

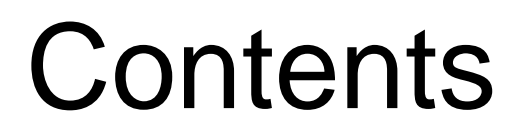

| S/N | Description                                   | Page<br>Number    |
|-----|-----------------------------------------------|-------------------|
| 1   | To view the list of Trustee-Documented Trusts | <u>Pg 3 - 6</u>   |
| 2   | To create Trustee-Documented Trusts           | <u>Pg 7 -17</u>   |
| 3   | To edit/ terminate Trustee-Documented Trusts  | <u>Pg 18 - 27</u> |

# 1.To view the list of Trustee-Documented Trusts

## 1. To view the list of Trustee-Documented Trusts

# <u>Step 1</u>

 Log in via <u>myTax Portal</u> > Select More > AEOI > View/Edit Trustee-Documented Trusts

| A Singapore Government Agency Website   |                                                                                     |                                                                           |                  |              |
|-----------------------------------------|-------------------------------------------------------------------------------------|---------------------------------------------------------------------------|------------------|--------------|
|                                         |                                                                                     |                                                                           |                  | 0            |
| AUTHORITY<br>OF SINGAPORE               |                                                                                     |                                                                           |                  | ~            |
| Tax Ref No.                             | Email Us<br>(myTax Mail)                                                            | Letters                                                                   | Account 🗸        | ∏+ Logout    |
| LnJ Overview Employers ▼                | More 🗸                                                                              |                                                                           |                  |              |
| Last login on Wednesday, 28 Jul 2021 3: | AEOI                                                                                |                                                                           |                  |              |
|                                         | View/ Update FI AE                                                                  | OI Profile                                                                |                  |              |
|                                         | View/ Update My P<br>View/ Edit Trustee                                             | rotile<br>-Documented Trusts                                              |                  |              |
| myTax Portal is a secured, persona      | Submit CRS or FAT<br>View Submitted Fin<br>View AEOI e-Servic<br>Apply to Deregiste | CA Return<br>nancial Account Repor<br>e Transaction History<br>r for AEOI | rt ctions with I | RAS, at your |
| Use the navigat                         | ior                                                                                 |                                                                           | b vou.           |              |

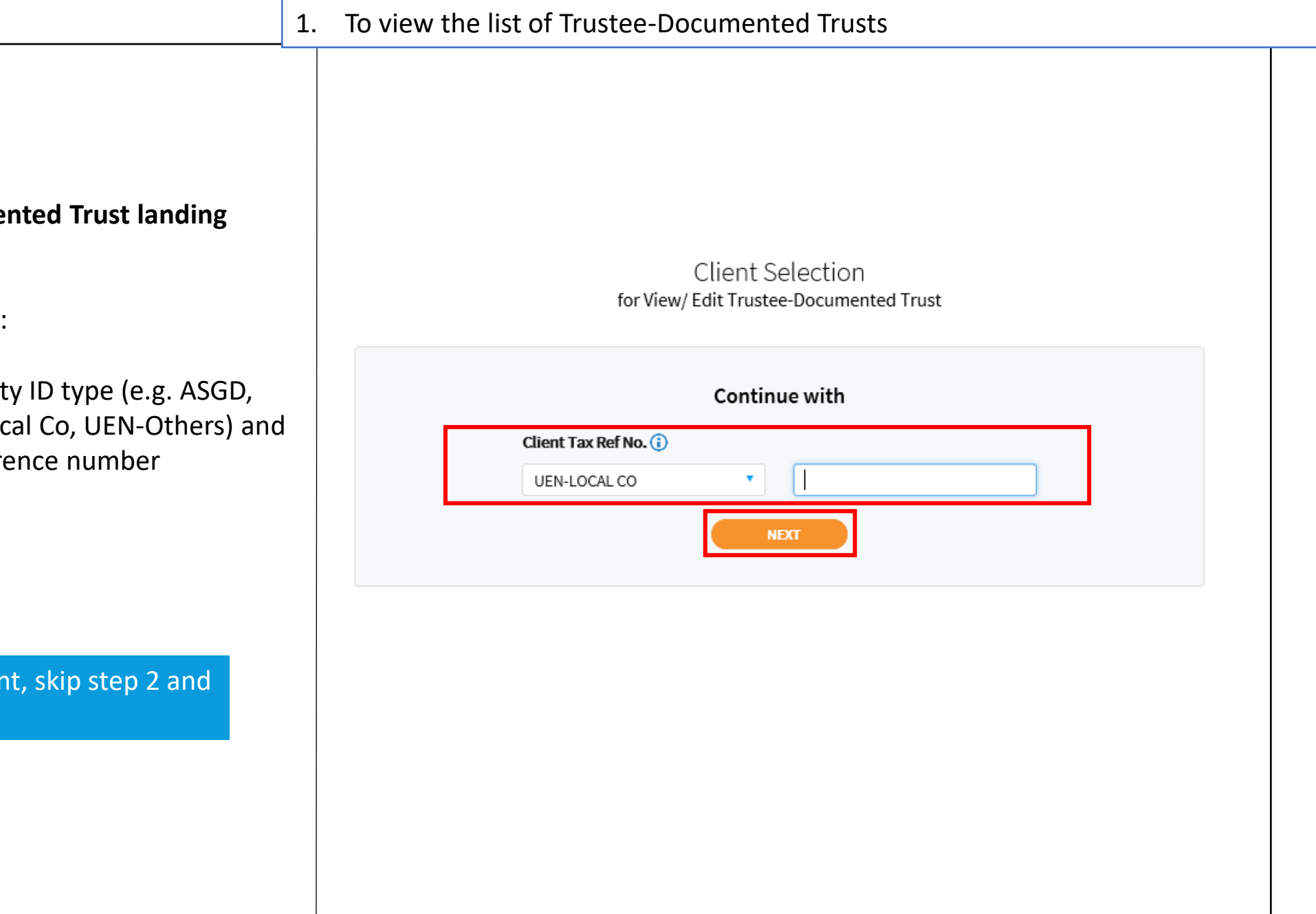

# <u>Step 2</u>

At View/ Edit Trustee-Documented Trust landing page,

## Applicable for tax agents only:

- Select the appropriate entity ID type (e.g. ASGD, ITR, UEN-Business, UEN-Local Co, UEN-Others) and enter your client's tax reference number
- Click "Next"

If you are not a Tax Agent, skip step 2 and proceed to step 3.

View by

# <u>Step 3</u>

To view the list of Trustee-Documented Trusts (TDTs) under the Financial Institution

• Under View By, select "Active TDTs" or "All TDTs"

### View/ Edit Trustee-Documented Trusts

🖶 SAVE AS PDF/ PRINT

This e-Service allows you to view and edit the records for trustee-documented trusts (TDTs).

Under CRS and FATCA, a TDT is a Non-Reporting Financial Institution where the trustee (which is a Reporting Financial Institution) reports all information with respect to the Reportable Accounts of the TDT. A trustee that agrees to undertake CRS and FATCA reporting on behalf of a TDT has to maintain the record of the TDT in the list below.

| Active IDIs            |               |             |                                     |                                       |        |
|------------------------|---------------|-------------|-------------------------------------|---------------------------------------|--------|
| 1 - 16 of 16 Record(s) |               |             |                                     |                                       |        |
| TDT Ref No.            | Name of Trust |             | Effective Reporting<br>Period (CRS) | Effective Reporting<br>Period (FATCA) | Action |
| 2100011178             | MINT TRUST    |             | 2019 -                              | 2019 -                                | EDIT   |
| 2100011176             | COMO TRUST    |             | 2019 -                              | 2019 -                                | EDIT   |
| 2000011151             | TRUST DEF     |             | 2018 - 2019                         | 2020 -                                | EDIT   |
| 2000011150             | HAPPY TRUST   |             | 2020 -                              | 2020 -                                | EDIT   |
|                        |               | UPLOAD LIST | ADD TDT                             |                                       |        |

# <u>Step 1</u>

 Log in via <u>myTax Portal</u> > Select More > AEOI > View/Edit Trustee-Documented Trusts

| A Singapore Government Agency Website          |                                         |                          |  |
|------------------------------------------------|-----------------------------------------|--------------------------|--|
|                                                |                                         | 0                        |  |
| INLAND REVENUE<br>AUTHORITY<br>OF SINGAPORE    |                                         | Q                        |  |
|                                                |                                         |                          |  |
| Tax Ref No.                                    | Email Us<br>(myTax Mail)                | Account 🔻 📑 Logout       |  |
| 🖧 Overview Employers 🗸                         | More <del>v</del>                       |                          |  |
| Last login on Wednesday, 28 Jul 2021 3:22 AEOI |                                         |                          |  |
|                                                | View/ Update FI AEOI Profile            |                          |  |
|                                                | View/ Update My Profile                 |                          |  |
|                                                | View/ Edit Trustee-Documented Trusts    |                          |  |
|                                                | Submit CRS or FATCA Return              |                          |  |
| myTax Portal is a secured, personal            | View Submitted Financial Account Report | ctions with IRAS at your |  |
| ····,· -··· -····· -····, -····                | View AEOI e-Service Transaction History |                          |  |
|                                                | Apply to Deregister for AEOI            |                          |  |
| Use the navigatio                              | r                                       | b vou.                   |  |
|                                                |                                         |                          |  |

# <u>Step 2</u>

At View/ Edit Trustee-Documented Trust landing page,

## Applicable for tax agents only:

- Select the appropriate entity ID type (e.g. ASGD, ITR, UEN-Business, UEN-Local Co, UEN-Others) and enter your client's tax reference number
- Click "Next"

If you are not a Tax Agent, skip step 2 and proceed to step 3.

| Client Selection<br>for View/ Edit Trustee-Documented Trust |   |
|-------------------------------------------------------------|---|
| Continue with                                               |   |
| Client Tax Ref No. ()<br>UEN-LOCAL CO                       |   |
| NEXT                                                        |   |
|                                                             |   |
|                                                             |   |
|                                                             |   |
|                                                             |   |
|                                                             | 9 |

## <u>Step 3</u>

- You can create TDTs via 2 methods:
- a) Create an <u>individual</u> TDT record (Steps 4a 4d); or
- b) Create <u>multiple</u> TDT records using a PDF form (Steps 5a – 5d)

## **Processing**

- For individual online updates to TDTs, all changes will be effected immediately
- For updating/creating of multiple TDT records using a PDF form, the request will take about 2 to 3 working days to process. Once the request is processed, IRAS will send an email to the RSGFI's POC and other authorised users (who are subscribers of the email alert) to inform them to log in to myTax Portal to view the processing results via the View AEOI Notices/Letters e-Service

2. To create Trustee-Documented Trusts

## View/ Edit Trustee-Documented Trusts

🖶 SAVE AS PDF/ PRINT

This e-Service allows you to view and edit the records for trustee-documented trusts (TDTs).

Under CRS and FATCA, a TDT is a Non-Reporting Financial Institution where the trustee (which is a Reporting Financial Institution) reports all information with respect to the Reportable Accounts of the TDT. A trustee that agrees to undertake CRS and FATCA reporting on behalf of a TDT has to maintain the record of the TDT in the list below.

#### View by

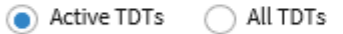

| TDT Ref No.         | Name of Trust | Effective Reporting<br>Period (CRS) | Effective Reporting<br>Period (FATCA) | Action |
|---------------------|---------------|-------------------------------------|---------------------------------------|--------|
| 2100011178          | MINT TRUST    | 2019 -                              | 2019 -                                | EDIT   |
| 2100011176          | COMO TRUST    | 2019 -                              | 2019 -                                | EDIT   |
| 2000011151          | TRUST DEF     | 2018 - 2019                         | 2020 -                                | EDIT   |
| 2000011150          | HAPPY TRUST   | 2020 -                              | 2020 -                                | EDIT   |
| UPLOAD LIST ADD TDT |               |                                     |                                       |        |

## <u>Step 4(a)</u>

• To create an individual TDT record:

 $\circ$  Under the selected TDT, click "Edit"

Specifically for **FATCA**, note that <u>Trustee</u> <u>GIIN</u> must be declared in the View/Update FI AEOI Profile e-Service before FIs can create TDTs for FATCA reporting

To create <u>multiple</u> TDT records, please proceed to **Step 5(a)**.

## View/ Edit Trustee-Documented Trusts

🖶 SAVE AS PDF/ PRINT

This e-Service allows you to view and edit the records for trustee-documented trusts (TDTs).

Under CRS and FATCA, a TDT is a Non-Reporting Financial Institution where the trustee (which is a Reporting Financial Institution) reports all information with respect to the Reportable Accounts of the TDT. A trustee that agrees to undertake CRS and FATCA reporting on behalf of a TDT has to maintain the record of the TDT in the list below.

#### View by

Active TDTs All TDTs

| TDT Ref No. | Name of Trust | Effective Reporting<br>Period (CRS) | Effective Reporting<br>Period (FATCA) | Action |
|-------------|---------------|-------------------------------------|---------------------------------------|--------|
| 2100011178  | MINT TRUST    | 2019 -                              | 2019 -                                | EDIT   |
| 2100011176  | COMO TRUST    | 2019 -                              | 2019 -                                | EDIT   |
| 2000011151  | TRUST DEF     | 2018 - 2019                         | 2020 -                                | EDIT   |
| 2000011150  | HAPPY TRUST   | 2020 -                              | 2020 -                                | EDIT   |
|             | UPLOAD LI     | ST ADD TDT                          |                                       |        |

# <u>Step 4(b)</u>

- Input the Name of TDT and its Singapore Tax Reference Number (if applicable)
- Enter the Effective Reporting Year for CRS and/or FATCA

2

The Effective Reporting Year is the first calendar year in which the TDT becomes a Reporting Singaporean Financial Institution (SGFI) for CRS/FATCA purposes and is subject to the reporting and due-diligence requirements of CRS/FATCA. For example, if the TDT falls within the definition of a Reporting SGFI for CRS purposes in 2017, the Effective Reporting Year for CRS would be 2017.

• Click **"Save"** 

| • | To create Trustee-Documented Trusts |                  |                                    |                       |
|---|-------------------------------------|------------------|------------------------------------|-----------------------|
|   | Add Trustee-Docu                    | mented Trust (T[ | )                                  | r宫 SAVE AS PDF/ PRINT |
| _ | Details of TDT                      |                  |                                    |                       |
|   | Name of TDT *                       |                  | Singapore Tax Ref No.              |                       |
| - | Effective Reporting Period          | d                | FATCA Effective Reporting Year (1) |                       |
|   | From YYYY                           | Το γγγγ          | From YYYY To                       | YYYYY                 |
|   |                                     |                  | CANCEL                             |                       |

# <u>Step 4(c)</u>

 Click on "Yes" If you wish to save your request or click on "No" to cancel

| Name of TDT                  | TDT Ref No.   |                  |
|------------------------------|---------------|------------------|
| MINT TRUST                   | 2100011178    |                  |
| Singapore Tax Ref No.        |               |                  |
| Select 🔹                     | Save          |                  |
|                              |               |                  |
| Effective Reporting Period   | Confirm save? |                  |
| CRS Effective Reporting Year | NO YES        | Reporting Year 🕕 |
| From 2019 To                 | YYYYY         | To 2020          |
|                              |               |                  |

## Upon successful submission of your request to add the TDT, you will be brought to the Acknowledgement Page.

For individual online updates to TDTs, all changes will be effected immediately, and a copy of the Acknowledgement Page will be saved in View AEOI Notices/Letters e-Service

### View/ Edit Trustee-Documented Trust

SAVE AS PDF/ PRINT

#### Acknowledgement

#### Successful Submission

Your request to add the Trustee-Documented Trust information has been submitted.

| Name                 | XXX       | Tax Ref<br>No. |                     |
|----------------------|-----------|----------------|---------------------|
| Acknowledgeme<br>No. | nt412897  | Date/<br>Time  | 28 Jul 2021 5:28 PM |
| Name of Trust        | TRUST EFG |                |                     |

# <u>Step 5(a)</u>

- To create <u>multiple</u> TDT records using a PDF form. The PDF form is available <u>here</u>.
- Ensure that the PDF Form is completed and click "Upload List"

Specifically for **FATCA**, note that <u>Trustee</u> <u>GIIN</u> must be declared in the View/Update FI AEOI Profile e-Service before FIs can create TDTs for FATCA reporting

## 2. To create Trustee-Documented Trusts

## View/ Edit Trustee-Documented Trusts

I SAVE AS PDF/ PRINT

This e-Service allows you to view and edit the records for trustee-documented trusts (TDTs).

Under CRS and FATCA, a TDT is a Non-Reporting Financial Institution where the trustee (which is a Reporting Financial Institution) reports all information with respect to the Reportable Accounts of the TDT. A trustee that agrees to undertake CRS and FATCA reporting on behalf of a TDT has to maintain the record of the TDT in the list below.

#### View by

Active TDTs All TDTs

| TDT Ref No. | Name of Trust | Effectiv<br>Period ( | e Reporting E<br>(CRS) P | ffective Reporting<br>Period (FATCA) | Action |
|-------------|---------------|----------------------|--------------------------|--------------------------------------|--------|
| 2100011178  | MINT TRUST    | 2019 -               | 2                        | :019 -                               | EDIT   |
| 2100011176  | COMO TRUST    | 2019 -               | 2                        | .019 -                               | EDIT   |
| 2000011151  | TRUST DEF     | 2018 - 2             | 019 2                    | .020 -                               | EDIT   |
| 2000011150  | HAPPY TRUST   | 2020 -               | 2                        | .020 -                               | EDIT   |
|             |               | UPLOAD LIST          | ADD TDT                  |                                      |        |

|                                                                                                    | 2. To create Trustee-Documented Trusts                                                                                                    |
|----------------------------------------------------------------------------------------------------|----------------------------------------------------------------------------------------------------|
| <ul> <li>Step 5(b)</li> <li>Upload the completed PDF Form<br/>(Max. File Size 2MB)</li> <li>Click "Proceed"</li> </ul> | Upload List of Trustee-Documented Trusts This feature allows an FI to create or update multiple TDT records using a PDF Form. The PDF Form is available here. Required Document*          Type of       Details       Actions         List of       SELECT FILE       File Type Allowed pdf         TDTs       BACK       PROCEED |
| <ul> <li>Step 5(c)</li> <li>Click on "Yes" if you wish to submit the PDF form or click on "No" to cancel</li> </ul>    | Overview GST • Employers • More •   Submit Submit to IRAS?   Do you wish to submit to IRAS?   Do you wish to submit to IRAS?   SAVE AS PDF   Sture allows an FI to create or upda   NO   YES   The PDF Form is available here.                                                                                                    |

 Upon successful submission of your PDF form, you will be brought to the Acknowledgement Page.

i

It will take about 2 to 3 working days for the request to be processed. Once the request is processed, IRAS will send an email to the RSGFI's POC and other authorised users (who are subscribers of the email alert) to inform the person to log in to myTax Portal to view the processing results via View AEOI Notices/Letters e-Service.

| View/ | Edit | Trust | ee-D | ocur | mented | Trust |
|-------|------|-------|------|------|--------|-------|
|       |      |       |      |      |        |       |

### Acknowledgement

|                                                                                         | Successful Submission                                     |                                                                                           |                                                                                                    |                                                                                                    |  |  |  |
|-----------------------------------------------------------------------------------------|-----------------------------------------------------------|-------------------------------------------------------------------------------------------|----------------------------------------------------------------------------------------------------|----------------------------------------------------------------------------------------------------|--|--|--|
| Your request to add/ edit the Trustee-Documented Trusts information has been submitted. |                                                           |                                                                                           |                                                                                                    |                                                                                                    |  |  |  |
| lame                                                                                    | XXX                                                       | Tax Ref No.                                                                               |                                                                                                    |                                                                                                    |  |  |  |
| icknowledgement No.                                                                     | 412070                                                    | Date/Time                                                                                 | 16- Jun-2021 10:46                                                                                                    | AM                                                                                                    |  |  |  |
|                                                                                         | our request to add/ edit t<br>lame<br>icknowledgement No. | our request to add/ edit the Trustee-Documented Trusts lame XXX cknowledgement No. 412070 | our request to add/ edit the Trustee-Documented Trusts information has b<br>lame XXX Tax Ref No.<br>acknowledgement No. 412070 Date/ Time | our request to add/ edit the Trustee-Documented Trusts information has been submitted.           Non         Tax Ref No.           Idexnowledgement No.         412070         Date/ Time         16-Jun-2021 10:46 |  |  |  |

### Submitted Document

| Type of Document | File Name                |
|------------------|--------------------------|
| List of TDTs     | TDT_Update_Form_v1.0.pdf |

# 3. To edit/ terminate Trustee-Documented Trusts

## 3. To edit/ terminate Trustee-Documented Trusts

# <u>Step 1</u>

 Log in via <u>myTax Portal</u> > Select More > AEOI > View/Edit Trustee-Documented Trusts

| A Singapore Government Agency Website      |                                                                                                    |                           |
|--------------------------------------------|----------------------------------------------------------------------------------------------------|---------------------------|
| INAND REVENUE<br>AUTHORITY<br>OF SINGAPORE |                                                                                                    | Q                         |
| Tax Ref No.                                | Email Us<br>(myTax Mail)                                                                                      | Account 🕶 📑 Logout        |
| Ln. Overview Employers ▼                   | More 🗸                                                                                                    |                           |
| Last login on Wednesday, 28 Jul 2021 3:2   | AEOI<br>View/ Update FI AEOI Profile                                                                          |                           |
| The Destation of the second second         | View/ Edit Trustee-Documented Trusts<br>Submit CRS or FATCA Return<br>View Submitted Financial Account Report |                           |
| my I ax Portal is a secured, persona       | View AEOI e-Service Transaction History<br>Apply to Deregister for AEOI                                       | ctions with IKAS, at your |
| Use the navigat                            | ior                                                                                                    | b vou.                    |

# <u>Step 2</u>

At View/ Edit Trustee-Documented Trust landing page,

## Applicable for tax agents only:

- Select the appropriate entity ID type (e.g. ASGD, ٠ ITR, UEN-Business, UEN-Local Co, UEN-Others) and enter your client's tax reference number
- Click "Next" ٠

If you are not a Tax Agent, skip step 2 and proceed to step 3.

| Client Selection<br>for View/ Edit Trustee-Documented Trust |    |
|-------------------------------------------------------------|----|
| Continue with                                               |    |
| Client Tax Ref No. ()<br>UEN-LOCAL CO                       |    |
| NEXT                                                        |    |
|                                                             |    |
|                                                             |    |
|                                                             |    |
|                                                             |    |
|                                                             | 20 |

## <u>Step 3</u>

- You can edit/ terminate TDTs via 2 methods:
- a) Edit/ terminate <u>individual</u> TDT record (Steps 4a – 4d); or
- b) Edit/ terminate <u>multiple</u> TDT records using a PDF form (Steps 5a – 5d)

## **Processing**

- For individual online updates to TDTs, all changes will be effected immediately
- For updating/creating of multiple TDT records using a PDF form, the request will take about 2 to 3 working days to process. Once the request is processed, IRAS will send an email to the RSGFI's POC and other authorised users (who are subscribers of the email alert) to inform them to log in to myTax Portal to view the processing results via the View AEOI Notices/Letters e-Service

## 3. To edit/terminate Trustee-Documented Trusts

## View/ Edit Trustee-Documented Trusts

🖶 SAVE AS PDF/ PRINT

This e-Service allows you to view and edit the records for trustee-documented trusts (TDTs).

Under CRS and FATCA, a TDT is a Non-Reporting Financial Institution where the trustee (which is a Reporting Financial Institution) reports all information with respect to the Reportable Accounts of the TDT. A trustee that agrees to undertake CRS and FATCA reporting on behalf of a TDT has to maintain the record of the TDT in the list below.

#### View by

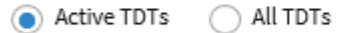

| TDT Ref No. | Name of Trust | Effective Reporting<br>Period (CRS) | Effective Reporting<br>Period (FATCA) | Action |
|-------------|---------------|-------------------------------------|---------------------------------------|--------|
| 2100011178  | MINT TRUST    | 2019 -                              | 2019 -                                | EDIT   |
| 2100011176  | COMO TRUST    | 2019 -                              | 2019 -                                | EDIT   |
| 2000011151  | TRUST DEF     | 2018 - 2019                         | 2020 -                                | EDIT   |
| 2000011150  | HAPPY TRUST   | 2020 -                              | 2020 -                                | EDIT   |
|             | UPLOAD LI     | ADD TDT                             |                                       |        |
|             |               |                                     |                                       |        |
|             |               |                                     |                                       |        |

# <u>Step 4(a)</u>

- To edit/terminate individual TDT record:
  - Under the selected TDT, click "Edit"

To edit/ terminate <u>multiple</u> TDT records, please proceed to **Step 5(a)**.

## 3. To edit/ terminate Trustee-Documented Trusts

### View/ Edit Trustee-Documented Trusts

Image: SAVE AS PDF/ PRINT

This e-Service allows you to view and edit the records for trustee-documented trusts (TDTs).

Under CRS and FATCA, a TDT is a Non-Reporting Financial Institution where the trustee (which is a Reporting Financial Institution) reports all information with respect to the Reportable Accounts of the TDT. A trustee that agrees to undertake CRS and FATCA reporting on behalf of a TDT has to maintain the record of the TDT in the list below.

#### View by

Active TDTs
 All TDTs

| TDT Ref No. | Name of Trust | Effective Reporting<br>Period (CRS) | Effective Reporting<br>Period (FATCA) | Action |
|-------------|---------------|-------------------------------------|---------------------------------------|--------|
| 2100011178  | MINT TRUST    | 2019 -                              | 2019 -                                | EDIT   |
| 2100011176  | COMO TRUST    | 2019 -                              | 2019 -                                | EDIT   |
| 2000011151  | TRUST DEF     | 2018 - 2019                         | 2020 -                                | EDIT   |
| 2000011150  | HAPPY TRUST   | 2020 -                              | 2020 -                                | EDIT   |
|             | UPLOAD LI     | ST ADD TDT                          |                                       |        |
|             |               |                                     |                                       |        |

| <ul> <li>Step 4(b)</li> <li>Input the last Effective Reporting<br/>Year for CRS and/or FATCA<br/>respectively</li> <li>Click "Save"</li> </ul> | Edit Trustee-Documented Trust (TDT)   Details of TDT   Name of TDT   TDT Ref No.   MINT TRUST   Singapore Tax Ref No. |
|----------------------------------------------------------------------------------------------------|----------------------------------------------------------------------------------------------------|
|                                                                                                    | Effective Reporting Period                                                                                            |
|                                                                                                    | From 2019 To YYYY From 2019 To YYYY                                                                                   |
|                                                                                                    | CANCEL                                                                                                    |
| <u>Step 4(c)</u>                                                                                                    | Name of TDT     TDT Ref No.       MINT TRUST     2100011178                                                           |
| <ul> <li>Click on "Yes" If you wish to save</li> </ul>                                                                                         | Select Save                                                                                                    |
| your edits or click on " <b>No</b> " to undo<br>the edits                                                                                      | Confirm save?<br>Effective Reporting Period                                                                           |
|                                                                                                    | CRS Effective Reporting Year<br>From 2019 To VVVV                                                                     |
|                                                                                                    |                                                                                                    |
|                                                                                                    | 23                                                                                                    |

3. To edit/ terminate Trustee-Documented Trusts

 Upon successful submission of your request to terminate the TDT, you will be brought to the Acknowledgement Page.

1

For individual online updates to TDTs, all changes will be effected immediately, and a copy of the Acknowledgement Page will be saved in View AEOI Notices/Letters e-Service.

| /iew/ Edit Trustee                                                                                         | e-Documen  | ted Trust   |                     | 는 SAVE AS PDF/ PRINT |  |  |
|----------------------------------------------------------------------------------------------------|------------|-------------|---------------------|----------------------|--|--|
| Acknowledgement                                                                                            |            |             |                     |                      |  |  |
| Successful Submission<br>Your request to edit the Trustee-Documented Trust information has been submitted. |            |             |                     |                      |  |  |
| Name                                                                                                    | XXXX       | Tax Ref No. |                     |                      |  |  |
| Acknowledgement No.                                                                                        | 412894     | Date/ Time  | 28 Jul 2021 3:56 PM |                      |  |  |
| Name of Trust                                                                                              | MINT TRUST |             |                     |                      |  |  |

# <u>Step 5(a)</u>

- To edit/ terminate <u>multiple</u> TDT records using a PDF form. The PDF form is available <u>here</u>.
- Ensure that the PDF Form is completed and click "Upload List"

## View/ Edit Trustee-Documented Trusts

BAVE AS PDF/ PRINT

This e-Service allows you to view and edit the records for trustee-documented trusts (TDTs).

Under CRS and FATCA, a TDT is a Non-Reporting Financial Institution where the trustee (which is a Reporting Financial Institution) reports all information with respect to the Reportable Accounts of the TDT. A trustee that agrees to undertake CRS and FATCA reporting on behalf of a TDT has to maintain the record of the TDT in the list below.

#### View by

Active TDTs
 All TDTs

| т | IDT Ref No. | Name of Trust |            | Effective Reporti<br>Period (CRS) | ing | Effective Reporting<br>Period (FATCA) | Action |
|---|-------------|---------------|------------|-----------------------------------|-----|---------------------------------------|--------|
| 2 | 2100011178  | MINT TRUST    |            | 2019 -                            |     | 2019 -                                | EDIT   |
| 2 | 2100011176  | COMO TRUST    |            | 2019 -                            |     | 2019 -                                | EDIT   |
| 2 | 2000011151  | TRUST DEF     |            | 2018 - 2019                       |     | 2020 -                                | EDIT   |
| 2 | 2000011150  | HAPPY TRUST   |            | 2020 -                            |     | 2020 -                                | EDIT   |
|   |             |               | UPLOAD LIS | ADD                               | TDT |                                       |        |

|                                                                                                    | 3. To edit/ terminate Trustee-Documented Trusts                                                                                                    |  |  |  |  |
|----------------------------------------------------------------------------------------------------|----------------------------------------------------------------------------------------------------|--|--|--|--|
| <ul> <li>Step 5(b)</li> <li>Upload the completed PDF Form (Max. File Size 2MB)</li> <li>Click "Proceed"</li> </ul>          | Upload List of Trustee-Documented Trusts This feature allows an FI to create or update multiple TDT records using a PDF Form. The PDF Form is available here. Required Document*          Type of       Details       Actions         List of       SELECT FILE       File Type Allowed pdf         TDTs       EACK       FILE Type Allowed pdf |  |  |  |  |
| <ul> <li>Step 5(c)</li> <li>Click on "Yes" if you wish to submit<br/>the PDF form or click on "No" to<br/>cancel</li> </ul> | Overview GST +   Employers + More +   Submit   Submit to IRAS?   Do you wish to submit to IRAS?   ature allows an FI to create or upda   NO   YES   The PDF Form is available here.                                                                                                    |  |  |  |  |

Upon successful submission of your ٠ PDF form, you will be brought to the Acknowledgement Page.

It will take about 2 to 3 working days for the request to be processed. Once the request is processed, IRAS will send an email to the RSGFI's POC and other authorised users (who are subscribers of the email alert) to inform them to log in to myTax Portal to view the processing results via View AEOI Notices/Letters e-Service.

| View/1 | Edit | Trustee-Documented | Trust |
|--------|------|--------------------|-------|
|--------|------|--------------------|-------|

To edit/ terminate Trustee-Documented Trusts

## Acknowledgement

3.

### Successful Submission

Your request to add/ edit the Trustee-Documented Trusts information has been submitted.

| Name<br>Acknowledgement No. | XXX<br>412070 | Tax Ref No.<br>Date/ Time | 16-Jun-2021 10:46 AM |
|-----------------------------|---------------|---------------------------|----------------------|
| submitted Document          |               |                           |                      |
| Type of Document            |               | File Name                 |                      |
| List of TDTs                |               | TDT_Update                | Form_v1.0.pdf        |

Published by Inland Revenue Authority of Singapore

Published on 4 Jan 2022

The information provided is intended for better general understanding and is not intended to comprehensively address all possible issues that may arise. The contents are correct as at 4 Jan 2022 and are provided on an "as is" basis without warranties of any kind. IRAS shall not be liable for any damages, expenses, costs or loss of any kind however caused as a result of, or in connection with your use of this user guide.

While every effort has been made to ensure that the above information is consistent with existing policies and practice, should there be any changes, IRAS reserves the right to vary its position accordingly.

© Inland Revenue Authority of Singapore